## 建行惠懂你下载绑定操作手册

| ×  | 建行惠懂你                           | ••• |
|----|---------------------------------|-----|
|    |                                 |     |
| 欢; | <b>迎</b> 来到建行惠懂你                |     |
|    | ] 请输入手机号                        | ]   |
|    | ⑦ 请输入验证码 发送验证码                  |     |
|    | 合 请输入密码                         |     |
|    | 合 请再次确认密码                       | )   |
|    | 我已阅读并同意 《建行惠懂你APP用户服务与<br>隐私协议》 |     |
|    | 立即注册                            |     |
|    |                                 |     |
|    |                                 |     |

## 【用户注册】

通过微信扫描客户经理二 维码,根据提示填写"建行惠 懂你"注册信息。并点击"建 行惠懂你 APP 下载",下载并安 装惠懂你。

如显示"当前手机号已注 册",说明您已注册过建行的 ccb 建融家园或 ccb 建融公寓, 您可直接点击下方"建行惠懂 你 APP 下载"并直接登录,忘 记密码可使用重置密码服务。

## 【用户认证】

登录后,点击实名认证—选择认证方式(可选择刷脸 认证和银行用户认证、证件照片三种方式)

1.建行用户认证:针对已开通个人网银或者手机银行
的客户,建议选择建行用户认证,具体操作如下:

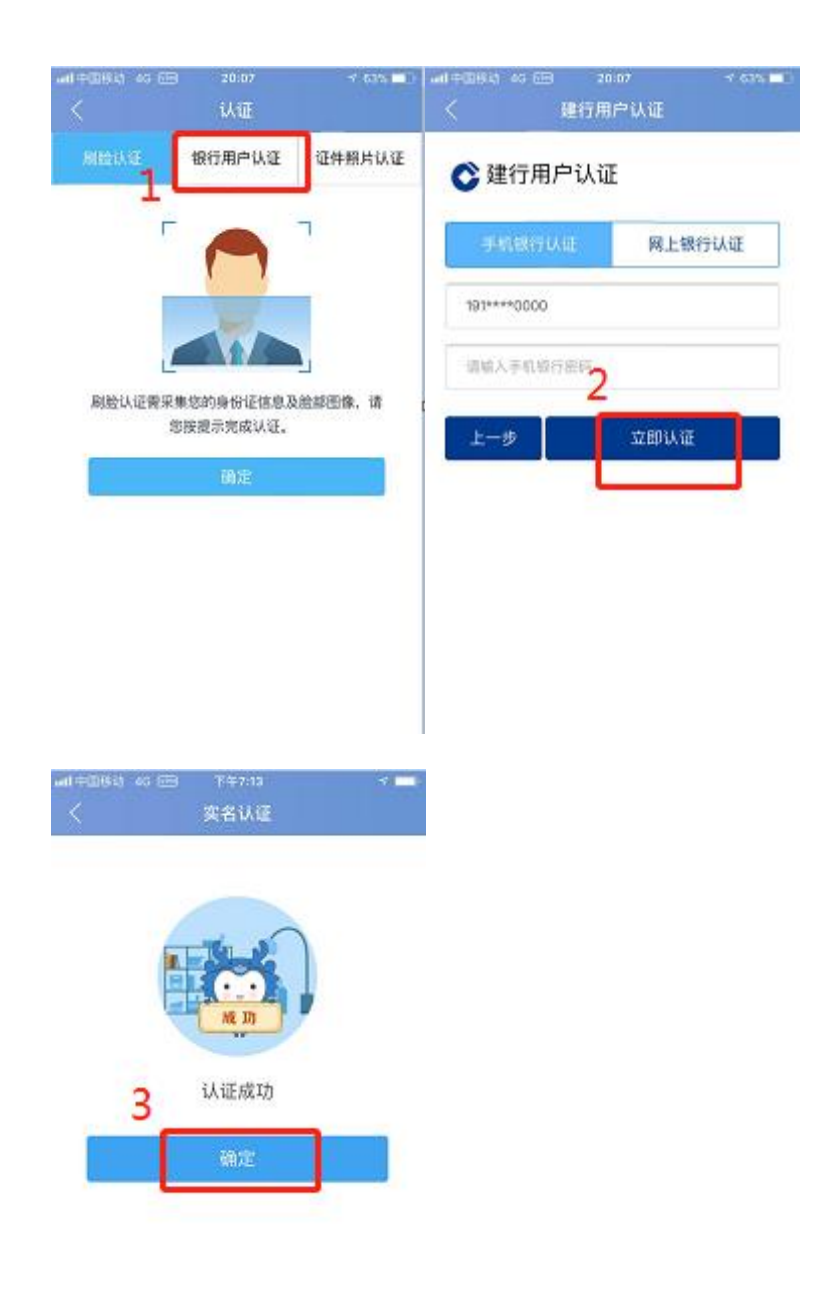

2. 刷脸认证操作如下:上传身份证一人脸识别一认证
结果

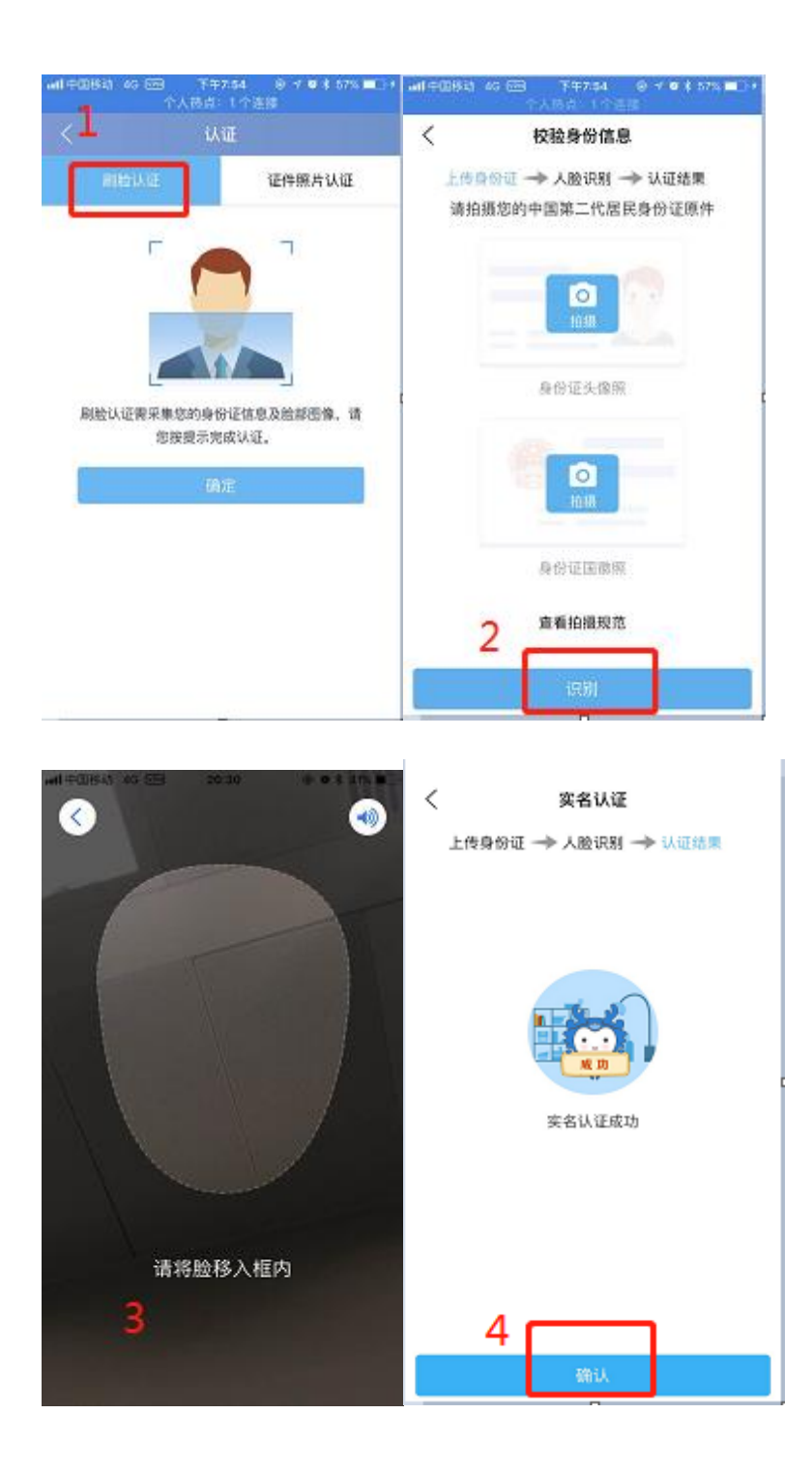

3、证件照片认证操作如下:用户身份信息录入一上传身份证照片(由于审核时间为1-3个工作日,不建议采用该认证方式)

| ын тайва) эсэн<br>< | III T年706<br>认证 - | s        | int≑2683 40 ⊡<br>< 1 | 9 下∓7-12 →<br>住房服务会员认证      |  |
|---------------------|-------------------|----------|----------------------|-----------------------------|--|
| 刷脸认证                | 银行用户认证            | 证件照片认证   |                      |                             |  |
| 姓名                  | 李                 |          |                      |                             |  |
| 证件类型                | 居民身份证             |          | <b>建</b> 交面核成功       |                             |  |
| 证件号码                | 440               |          |                      |                             |  |
| 所在省份                | 广东                |          |                      |                             |  |
| 所在城市                | 潮江                |          |                      |                             |  |
| 龙信商授权               | (四户端私對關注用197      | 0 0      | 您的资料已<br>1-          | 提交,请耐心等待、审核将在<br>-3个工作日内完成。 |  |
| 温馨提示:证(<br>作日内完成。   | 9照片雾人工审核,审        | 该将在1-3个工 |                      | 朝定                          |  |
|                     | ⊤-#               |          |                      |                             |  |
|                     |                   |          |                      |                             |  |

## 【创建企业及认证】

在"我的"中点击"我的企业",创建企业-录入企业信息--创建--认证--认证成功。

注:用户可添加多个企业,但仅企业法人或股东可添加 企业。

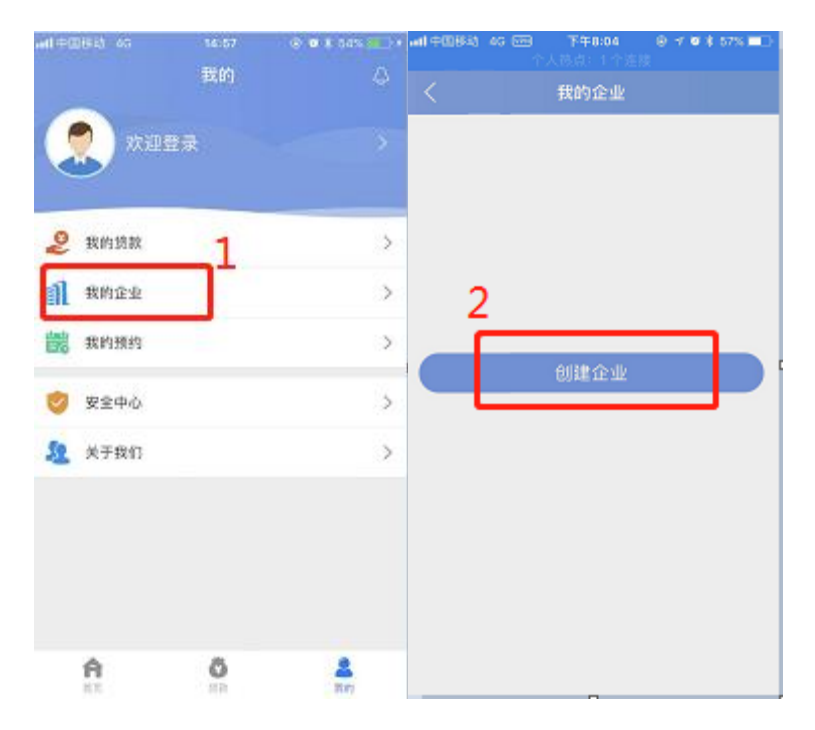

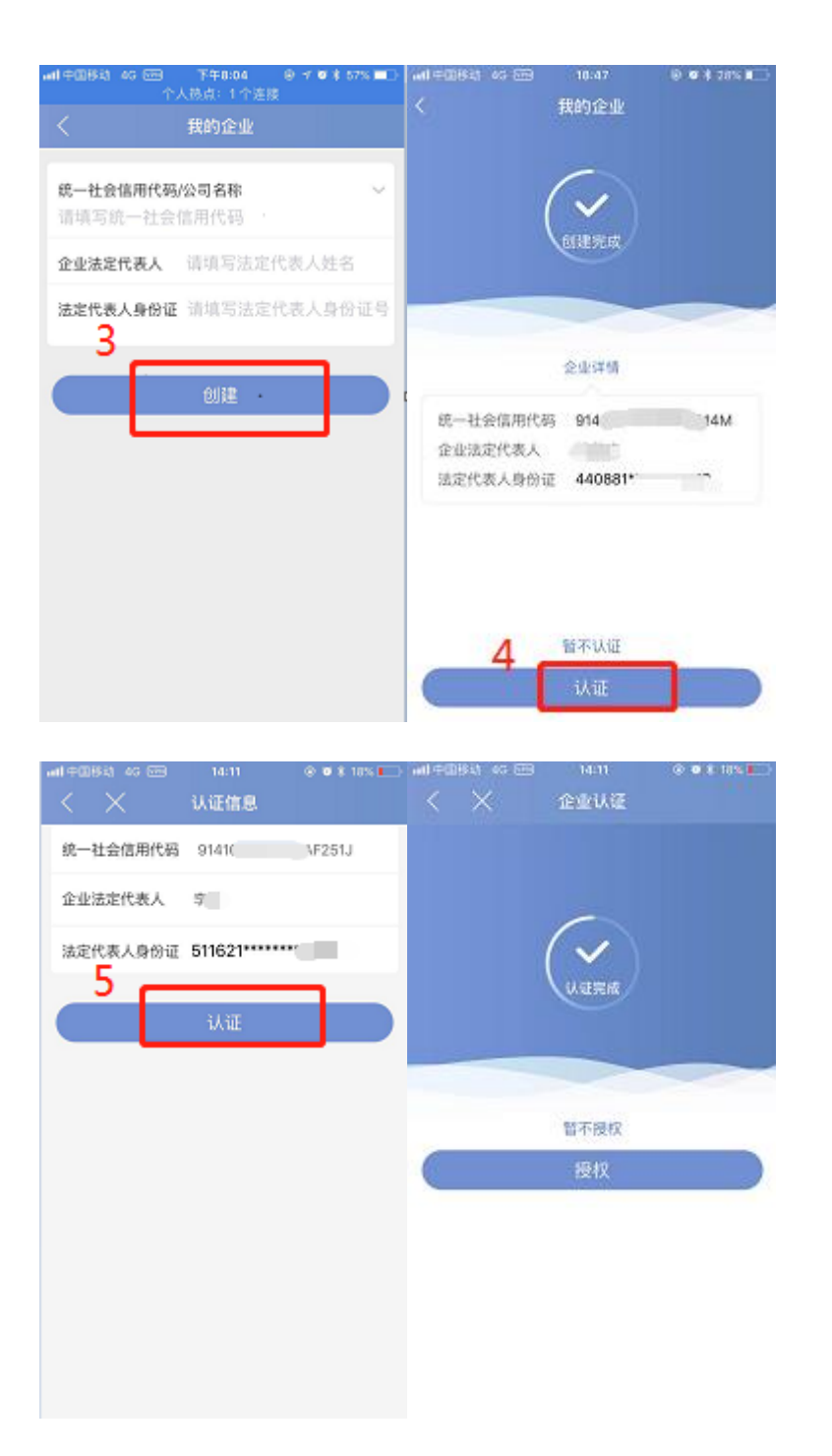

企业认证完成,系统自动判别该企业是否在建行开立对 公账户,若无对公账户,系统提示预约开户。若用户已有建 行对公账户,可直接进行贷款操作。